## Activate the 'with recent properties' filter in the opportunities tab

eGO users can activate a filter to search for the opportunities **'with recent properties'** in the quick search filters of the opportunity tab. When this filter is activated, it allows you to check if the new (or recently changed) properties fit the existing opportunities.

When you create a new opportunity, eGO matches the preferences with the properties available in the database, but this matching only happens with the properties that you already have in your database by the time you create the opportunity. If you want to know which new properties fit the active opportunities, you should activate the **'with recent properties'** filter.

To activate this filter, please take the following steps:

1. Go to the 'Opportunities' tab and click 'edit' in the 'quick search';

| Opporti                                                                  | Inities Properties Contacts Tasks 10 Leads                                     | 1 Rentals Holiday homes More Manage Website                                                                    |                                                            |   |  |
|--------------------------------------------------------------------------|--------------------------------------------------------------------------------|----------------------------------------------------------------------------------------------------|------------------------------------------------------------|---|--|
|                                                                          |                                                                                |                                                                                                    | Create sale opportunity                                    |   |  |
| Find                                                                     | opportunities                                                                  | • Create rental opportunity                                                                                    |                                                            |   |  |
| ( Group, Responsible, Co-responsible, Status, Who created )              |                                                                                |                                                                                                    | Create listing opportunity                                 |   |  |
| or adv                                                                   | anced search                                                                   | Create holiday rental opportunity                                                                              |                                                            |   |  |
|                                                                          |                                                                                |                                                                                                    | • Edit timelines                                           |   |  |
| 121 Op                                                                   | portunities, all opportunities.                                                |                                                                                                    | ▼ Quick search edit                                        | ĩ |  |
| Show All opportunities T First page   Next   Last page Group: comerciais |                                                                                |                                                                                                    |                                                            |   |  |
| Select                                                                   | Add a tag Email Print Delete More                                              |                                                                                                    | Type: listing   for sale   to rent                         |   |  |
|                                                                          | Sale, VEN 211                                                                  |                                                                                                    | Stage: active   won   lost   deleted   promoted   archived |   |  |
|                                                                          | Marta Neves, 11 Jun                                                            |                                                                                                    |                                                            |   |  |
| C                                                                        | Potential client: João Cristovão<br>Phone: 969496587<br>Email: Joris@teste.com | Preference Property<br>Search between 0 to 4 rooms, between 85000 to 170000 €, lisboa, portugal,<br>available. | ▼Tags ● edit                                               |   |  |
|                                                                          |                                                                                |                                                                                                    |                                                            |   |  |

## **2.** In the search filters settings check the option **'with recent properties'**

| Set<br>Chan<br>to ch<br>perso | <b>search filters</b><br>ges to the search filters affect only the current user's filters, or in other words<br>ange a search filter, you are only changing the selection of filters from your<br>onal account. |
|-------------------------------|----------------------------------------------------------------------------------------------------|
| Туре                          |                                                                                                    |
|                               | Listing                                                                                                    |
|                               | For sale                                                                                                    |
|                               | To rent                                                                                                    |
|                               | Holidays rental                                                                                                    |
| Stage                         |                                                                                                    |
|                               | Active                                                                                                    |
| 4                             | Won                                                                                                    |
| <b>A</b>                      | Lost                                                                                                    |
|                               | Deleted                                                                                                    |
|                               | Promoted                                                                                                    |
|                               | Archived                                                                                                    |
| 🖉 With                        | n recent properties                                                                                                    |

**NOTE:** After activating this filter, you'll see it in the quick search menu, next to the **'Stage'** filters (active | won | lost | deleted | promoted | archived).

| liday homes 🕟 More 🕟 Manage Website                         |                                                            |      |
|-------------------------------------------------------------|------------------------------------------------------------|------|
|                                                             | Create sale opportunity                                    |      |
|                                                             | Create rental opportunity                                  |      |
| 0                                                           | Create listing opportunity                                 |      |
|                                                             | Create holiday rental opportunity                          |      |
|                                                             | 3 Edit timelines                                           |      |
|                                                             | ▼ Quick search                                             | edit |
| First page   Next   Last page                               | Group: comerciais                                          |      |
|                                                             | Type: listing   for sale   to rent                         |      |
|                                                             | Stage: active   won   lost   deleted   promoted   archived |      |
|                                                             | with recent properties                                     |      |
|                                                             |                                                            |      |
| erty                                                        | ▼Tags 🚯                                                    | edit |
| to to 4 rooms, between 55000 to 170000 €, iisboa, portugal, | A arganil                                                  |      |

**3.** After activating the filter, if you select it, you won't be shown any result. It will only give you results 24h after being activated;

| ( Group, Responsible, Co-resp  | ionsible. Status. Who created ) |  |
|--------------------------------|---------------------------------|--|
| r advanced search              |                                 |  |
|                                |                                 |  |
|                                |                                 |  |
| Opportunities, with recent pro | perties, all opportunities.     |  |
| how All opportunities          | Y                               |  |
|                                |                                 |  |
|                                |                                 |  |
|                                | No opportunition to show        |  |

**NOTE:** After enabling this filter for the first time, it will take 24h for eGO to match the new properties, or recently changed properties, with the opportunities **(this is not the traditional match between properties and opportunities).** This matching is always performed, even when the **'with recent properties'** option is not activated. The difference is that it will be possible to search for the opportunities that have the <sup>SS</sup> symbol.

**4.** 24h after activating the **'with recent properties'** filter, you'll start having search results (in case a property matches the preferences set in the opportunities). Click the filter **'with recent properties'** and check if you have any result;

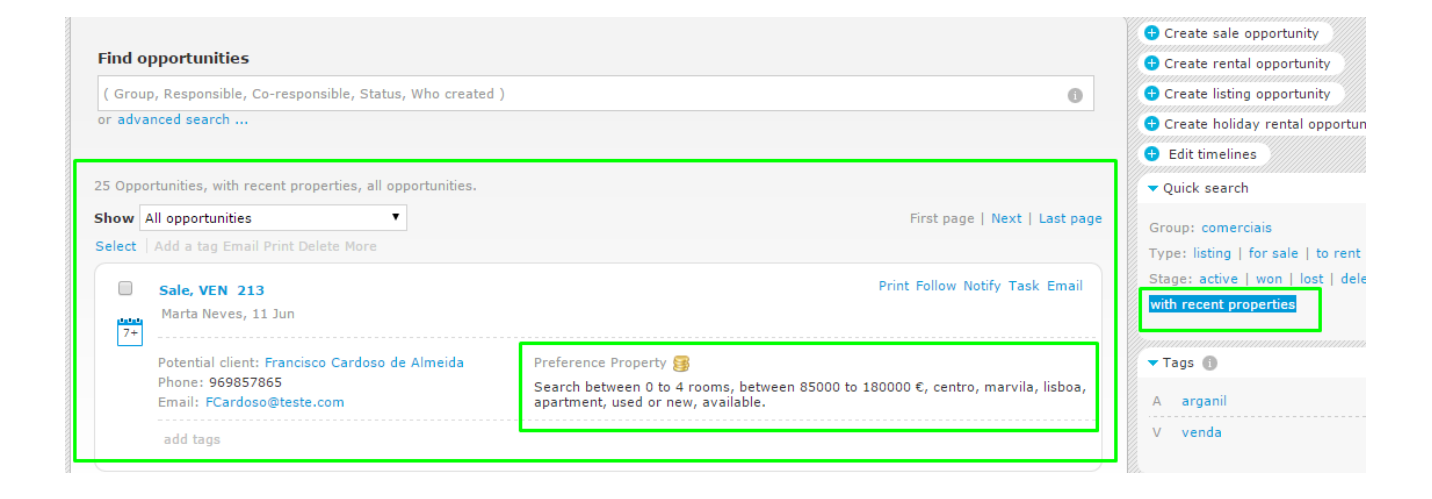

NOTE: The opportunities with new properties available will appear with the following symbol  $^{\$}$ .

Click one of the opportunities;

| Opportunities Properties Contacts Tasks                     | 10 Leads 5 Rentals Holiday homes > More > Manage Website                  |  |  |  |  |
|-------------------------------------------------------------|---------------------------------------------------------------------------|--|--|--|--|
| Find opportunities                                          |                                                                           |  |  |  |  |
| ( Group, Responsible, Co-responsible, Status, Who created ) |                                                                           |  |  |  |  |
| or advanced search                                          |                                                                           |  |  |  |  |
|                                                             |                                                                           |  |  |  |  |
| 120 Opportunities, all opportunities.                       |                                                                           |  |  |  |  |
| Show All opportunities First page   Next   Last page        |                                                                           |  |  |  |  |
| Select   Add a tag Email Print Delete More                  |                                                                           |  |  |  |  |
| Sale, VEN_211                                               |                                                                           |  |  |  |  |
| Marta Neves, 11 Jun                                         |                                                                           |  |  |  |  |
| Potential client: João Cristovão                            | Preference Property 🚳                                                     |  |  |  |  |
| Phone: 969496587                                            | Search between 0 to 4 rooms, between 85000 to 170000 €, lisboa, portugal, |  |  |  |  |
| Email: Jcris@teste.com                                      | avalladie.                                                                |  |  |  |  |

**6.** In the 'Properties matched' you will see the properties which were recently added (as well as the other properties which matched the opportunity before) and that match the selected opportunity. The property that triggers the alert will also have the symbol <sup>53</sup>.

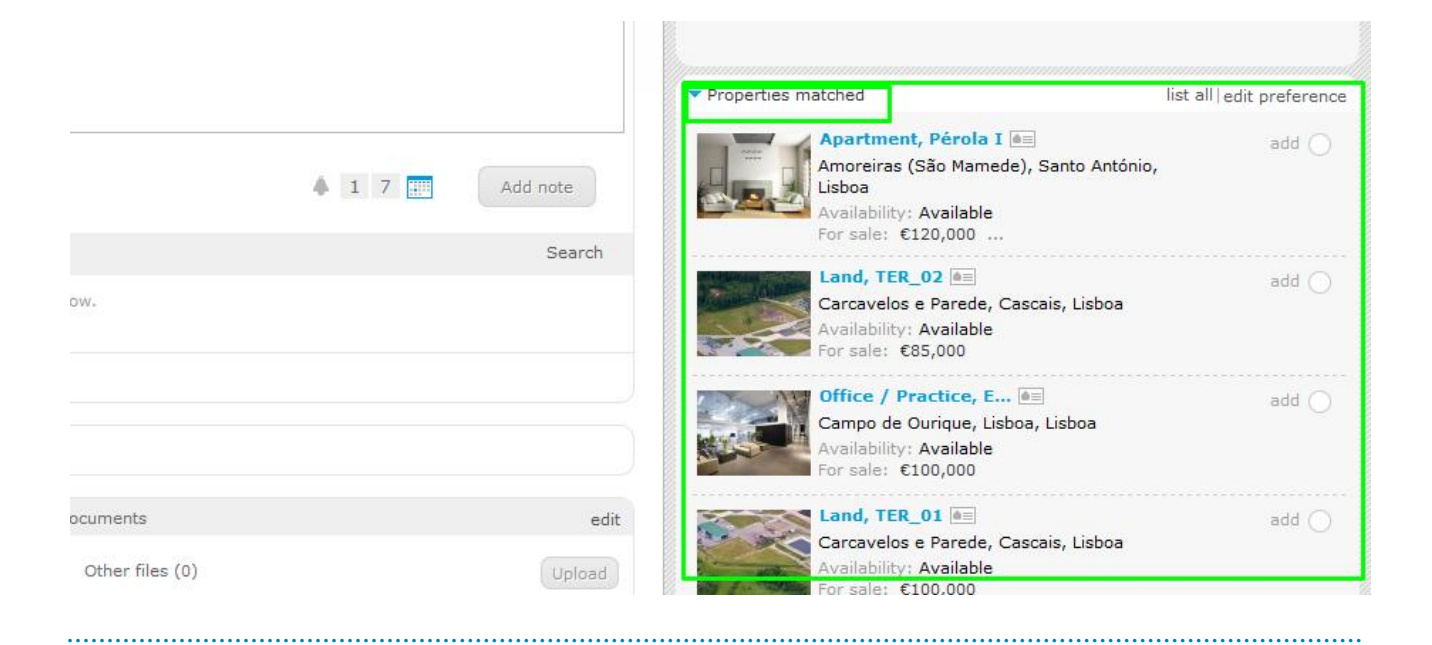

Learn more at: <u>http://academy.egorealestate.com</u>

Questions: <a href="mailto:support@egorealestate.com">support@egorealestate.com</a>